# Free Distribution Paper (Home Direct Premium) Ordering the service

# Electronic service channels PTP

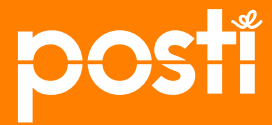

# Contents

| • | Basic requirements for the Free Distribution Paper (Home Direct Premiur    | m) service<br>page 3 |
|---|----------------------------------------------------------------------------|----------------------|
| • | Checking the contact details for your company                              | page 4               |
| • | Start ordering the Free Distribution Paper (Home Direct Premium) servic    | e<br>page 5          |
| • | Ordering:                                                                  |                      |
|   | <ul> <li>period and the delivery service to be used</li> </ul>             | page 6               |
|   | <ul> <li>delivery targeting and 01 speed</li> </ul>                        | page 7               |
|   | entering item dimensions                                                   | page 8               |
|   | <ul> <li>indicating delivery dates</li> </ul>                              | page 9               |
|   | <ul> <li>entering delivery area according to postal code</li> </ul>        | pages 10-12          |
|   | <ul> <li>selecting the mailer company</li> </ul>                           | page 13              |
|   | <ul> <li>selecting the invoicing address and checking the price</li> </ul> | page 14              |
|   | confirming the order                                                       | page 15              |
| • | Notification of delivery capacity being full                               | page 16              |

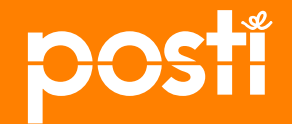

## **Basic requirements for the Home Direct Premium product**

- The delivery of Free Distribution Papers is implemented as the Home Direct Premium service and related supplementary services
- Delivery days and posting days in 2016
  - Delivery on Tuesday (posting day is the previous Friday for 02 speed, Monday for 01 speed)
     Delivery on Thursday (posting day is the previous Tuesday for 02 speed, Wednesday for 01 speed)
     Delivery on Friday (posting day is the previous Wednesday for 02 speed, Thursday for 01 speed)
- Posting place
  - The posting locations are postal centers and Posti terminals (orders that include speed 01) Small batches can also be posted at Posti shops
- Addressees and minimum order quantity
  - Orders must be for an entire postal code area The target group can be selected, households (Finnish/Swedish), full delivery, public announcement, single-family houses
- Size requirements for shipments to be delivered
  - Minimum size 90 x 135 mm Maximum size 320 × 353 × 5 mm (320 x 470 x 30 allowed, requires an order for the supplementary folding service) Shipment item weight 5–200 g
- Delivery ordering times and order confirmation
  - Orders must be placed at least two days before the delivery date.
  - The order will be accepted for delivery if the delivery capacity required for the order is available

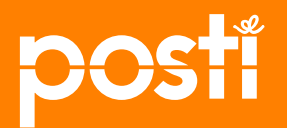

#### Begin by checking your publication's contact details

Check your company's contact details by clicking the name of your company in the "Julkaisut" (Publications) menu.

Indicate the details of your company's contact persons at "Yhteystiedot" (Contact details). Their details will then be allocated to the publications they are responsible for.

| Etusivu Julkais                                                    | Markking            | intijakelut Myyn   | i Ylläpito   | Saapuvat | Käyttöohje |             | Extranet-etusiv |
|--------------------------------------------------------------------|---------------------|--------------------|--------------|----------|------------|-------------|-----------------|
| Julkaisut                                                          |                     | Posti Oy           | 133          |          |            |             |                 |
| Posti Oy 13.                                                       | ~                   | Asiakastied        | ot           |          |            |             |                 |
|                                                                    | ~                   | Nimi:              | Posti Oy     |          |            |             |                 |
| FIOW                                                               |                     | Aslakasnumero:     | 1331         |          |            |             |                 |
| Muo                                                                | kkaa luetteloa      | Jakeluosoite:      |              |          |            |             |                 |
| ehden nimi tai asiak                                               | casnumero           | Postinumero:       |              |          |            |             |                 |
|                                                                    |                     | Postitoimipaikka:  | POSTI        |          |            |             |                 |
| itysasiakkaiden asia<br>andtjänst / Custome<br>200 77000 (+358 200 | r service<br>77000) | Yhteystiedot       |              |          |            |             |                 |
| lvelee ma-pe klo 8-1                                               | 17                  | Nimi:              | Antti        |          |            | Lisătietoa: | Muokkaa         |
| opettider må-fr kl. 8-1                                            | 17                  | Tehtävä/asema:     |              |          |            |             | Poista          |
| 5 n m hours Mon-Fri                                                | from 8 a.m.         | Pubelin:           |              |          |            |             |                 |
| o pint                                                             |                     | Sähköposti:        | ptp@posti.co | m        |            |             |                 |
| ritysasiakkaiden<br>uljetustilaukset /<br>ransporttjänster / Tre   | insport             | Lisää uusi yhteyst | eto          |          |            |             |                 |
| rders                                                              | 00000               |                    |              |          |            |             |                 |

We recommend that you indicate your company's contact person for each publication. **Click** the name of your publication to view publication-specific information.

| Etusivu Juike | iisat warkkinoinujak |
|---------------|----------------------|
| Julkaisut     | FI                   |
| Posti Oy 132  | > Le                 |
| Flow          | ~ Er                 |

At "Asiakkaan yhteystiedot" (Customer's contact details) on the "Lehden Perustiedot" (Publication's basic information) page, you can enter the details of your company's contact person for the publication by **selecting the person from the list** and clicking "**Tallenna**" (Save).

• IF the name of the person is not shown on the list, add it by **clicking** "Muokkaa yhteystietoja asiakkaan perustietosivulla" (Edit contact details on the customer's basic information page).

| Lehden perustie                                                      | dot Lehden kalenteri     | Lehden numerot            |                    |
|----------------------------------------------------------------------|--------------------------|---------------------------|--------------------|
| Ennakkotie                                                           | edot                     |                           |                    |
| Tulevat suunr                                                        | nittelujaksot            |                           |                    |
| Nimi                                                                 | Jakso                    | Suunniteltavana           |                    |
| 2015                                                                 | 1.1.2015 -<br>31.12.2015 | 5.11.2014 -<br>31.12.2014 | Uudet ennakkotied  |
|                                                                      |                          |                           |                    |
| Asiakkaan<br>Posti Oy, asiaka<br>Nimi:                               | yhteystiedot             | Mattin<br>Assti           | e uusi yhteystieto |
| Aslakkaan<br>Posti Oy, aslaka<br>Nimi:<br>Tehtävä/asema:             | yhteystiedot             | Malita<br>Anni            | o uusi yhteysüoto  |
| Asiakkaan<br>Posti Oy, asiaka<br>Nimi:<br>Tehtävä/asema:<br>Puhelin: | yhteystiedot             | Antin<br>Toppo            |                    |

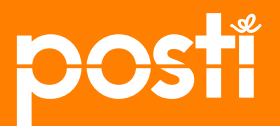

#### **Start entering advance information**

Click "Julkaisut" (Publications) at the top of the page.

From *"Julkaisut"* (*Publications*) on the left side of the page, **select** the publication under your company for which the delivery's advance information is entered. **Click** the name of the publication to access its basic information page.

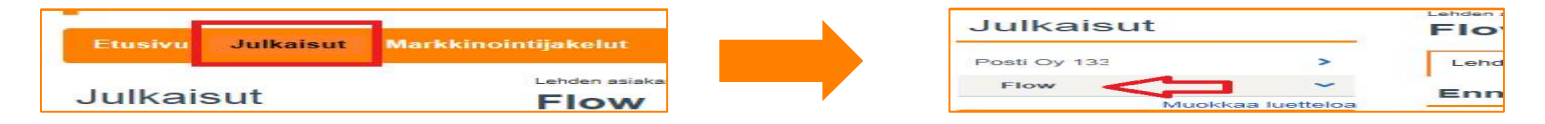

The information for the publication can be displayed on the publication's basic information page in two different ways depending on whether you currently have a valid plan in place.

#### A valid plan is already in place:

At "Voimassa oleva suunnitelma" (Valid plan) in the "Ennakkotiedot" (Advance information) section,

Click the "Ennakkotiedot" (Advance information) link to enter the delivery order information for the planning period.

| Lehden perustiedot Lehden kalenteri Lehden numerot |                            |          |           |                   |  |  |  |
|----------------------------------------------------|----------------------------|----------|-----------|-------------------|--|--|--|
| Ennakkotiedot                                      |                            |          |           |                   |  |  |  |
| Voimassa                                           | Voimassa oleva suunnitelma |          |           |                   |  |  |  |
| Minori                                             | Jakso                      | Eräpäivä | Vastuussa | Suunnitelman tila |  |  |  |
|                                                    |                            |          |           |                   |  |  |  |

#### No valid plan in place for this year:

Click the "Uudet ennakkotiedot" (New advance information) link in the "Ennakkotiedot" (Advance information) section.

| Lehden perustie | edot Lehden kalenteri    | Lehden numerot |                           |             |           |
|-----------------|--------------------------|----------------|---------------------------|-------------|-----------|
| Ennakkoti       | edot                     |                |                           |             |           |
| Tulevat suuni   | nittelujaksot            |                |                           |             |           |
| Nimi            | Jakso                    |                | Suunniteltavana           |             |           |
| 2015            | 1.1.2015 -<br>31.12.2015 |                | 5.11.2014 -<br>31.12.2014 | Uudet ennal | kkotiedot |
|                 |                          |                |                           |             |           |

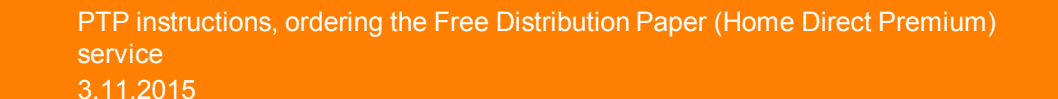

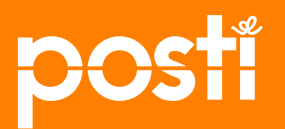

## Ordering: period and the service to be used

On the *"Ennakkotiedot" (Advance information)* page you can enter advance information concerning your delivery service order.

Click the "Muokkaa" (Edit) button at the top of the page to select the period and the product to be used.

| Ennakkotiedot : 20                                                                                                    | 15                                                                               |                           |
|----------------------------------------------------------------------------------------------------|----------------------------------------------------------------------------------|---------------------------|
| Suunnitelman numero:<br>Postituksen nimi:<br>Suunnitelman tila:<br>Suunniteltava jakso:<br>Kuitattava valmiiksi viimeistään:<br>Muokkaa | 1872525<br>AA_uusi jakelu<br>Asiakkaan suunniteitavana<br>21.9.2015 – 31.12.2015 | Jakelupalvelu: Ei valittu |

**Select** a period of time for the planning period (current day as start date and the desired date as end date). As the delivery service, **select one product in the selection list.** 

The most commonly used delivery service for a <u>Free Distribution Paper</u> is Home Direct Premium, meaning it is delivered separately. **Click** *"Hyväksy"* (Accept) to confirm your selection. The *"Peruuta"* (Cancel) option will return you to the *Ennakkotiedot"* (Advance information) page.

| Suu            | nnitelman numero:<br>Postituksen nimi:<br>Suunnitelman tila: | 1872525<br>AA_uusi jakelu<br>Asiakkaan suunniteltavana       |          |         |
|----------------|--------------------------------------------------------------|--------------------------------------------------------------|----------|---------|
| Kuitattava val | milksi viimeistään:<br>Jakeiupaiveiu:                        | Valitse yksi                                                 |          |         |
|                |                                                              | 16605 Kotisuora<br>16573 Kotisuora, Premium<br>12912 Tiiseri | Tallenna | Peruuta |

**NOTE:** If you wish to have your Free Distribution Paper delivered using the Home Direct service, i.e. in the Postinen delivery bundle, select Home Direct as the service.

Then read the more detailed ordering instructions  $\rightarrow$  Ordering the Home Direct service

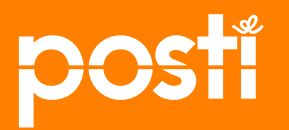

### **Ordering: delivery targeting and 01 speed**

Once you have selected the **Home Direct Premium** service, a window will be displayed for targeting the delivery you are ordering. The default is *"Sallitut taloudet"* (Allowed households). Confirm the default option or select your targeting option from the list. **Click "Tallenna"** (Save) to confirm your selection. Click "Peruuta" (Cancel) to return to the *"Ennakkotiedot"* (Advance information) page.

Your targeting choice will apply to all of the mailing batches in your order. You can change the targeting option for individual mailing batches on the *"lähetyserän tiedot" (mailing batch information)* page.

| Suunnitelman numero:              | 1873265                      |  |
|-----------------------------------|------------------------------|--|
| Postituksen nimi:                 | AA premium                   |  |
| Suunnitelman tila:                | Asiakkaan suunniteltavana    |  |
| Suunniteltava jakso:              | 22.9.2015 22 - 31.12.2015 22 |  |
| Kuitattava valmiiksi viimeistään: |                              |  |
| Jakelupalvelu:                    | 16573 Kotisuora, Premium 🔽   |  |
| Kohdistus                         | Sallitut taloudet            |  |
|                                   | Suomenkieliset (lisämaksu)   |  |
| 01-nopeus                         | Täysjakelu                   |  |
|                                   | Julkinen tiedote             |  |
|                                   | Pientalot (lisämaksu)        |  |

#### NOTE!

If you select the Home Direct service for your publication, targeting will not be available. Instead, your publication will be delivered to allowed households.

In addition to targeting, you can also select the 01 speed for your shipment, which will then apply to all of the mailing batches in your order. You can change the targeting option for individual mailing batches on the *"lähetyserän tiedot" (mailing batch information)* page. **Click** *"Tallenna" (Save)* to confirm your selection. Click *"Peruuta" (Cancel)* to return to the *"Ennakkotiedot" (Advance information)* page.

In addition to selecting the 01 speed, you can enter an info code and/or a usage code for the expedited service.

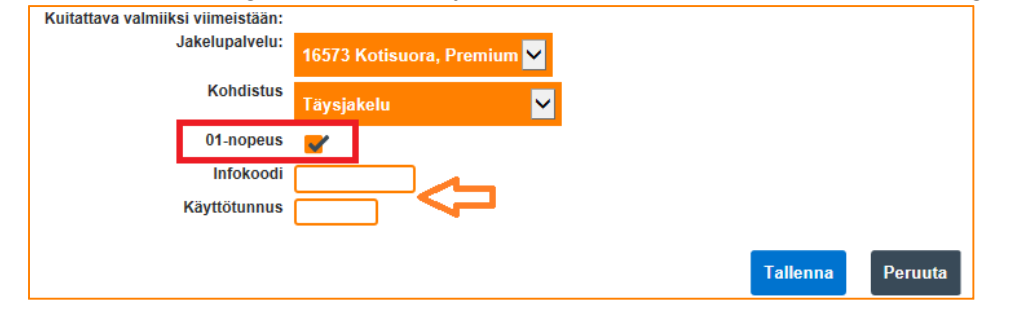

#### NOTE!

If you select the Home Direct service for your publication, the 01 speed will not be available. Instead, your posting day will be determined according to your selected delivery day.

PTP instructions, ordering the Free Distribution Paper (Home Direct Premium) service

Internal

3.11.2015

posti

#### **Ordering: entering item dimensions**

*Click* the "*Muokkaa tietoja*" (*Edit information*) link at "*Mitat*"(*Dimensions*) on the "*Ennakkotiedot*" (Advance information) page to enter the dimensions and weight of your item.

| Mitat                            |               |                 |
|----------------------------------|---------------|-----------------|
| Kimputetun kappaleen pituus: mm  | Tila:         | Täydennä tiedot |
| Kimputetun kappaleen leveys: mm  | Päivitetty:   | 21.9.2015 14:35 |
| Kimputetun kappaleen paksuus: mm | Päivittäjä:   | Asiakas 2015    |
| Keskimääräinen paino: a / kol    | Organisaatio: | Asiakas 2015    |
| Muokkaa tietoja                  |               |                 |

At "Mitat" (Dimensions), enter the length, width, thickness and unit weight of the item.

**Dimensions and weight are compulsory** information when ordering. If the maximum dimensions of your item exceed 250x353, the item must be brought to Posti folded, or you must purchase the supplementary Folding service.

You can change the information later if the dimensions or weight of your item change from the ordering time.

|                               |         |                   | Maksimikoko 320 x 470 x 30 mm |
|-------------------------------|---------|-------------------|-------------------------------|
| Kimputetun kappaleen leveys:  | mm      | Pituus            | Marshinkoko 320 - 470 - 30 mm |
| Kimputetun kappaleen paksuus: | mm      | Paksuus<br>Leveys |                               |
| Kappalepaino                  | g / kpl |                   |                               |

**Click "Tallenna" (Save)** to confirm your selection. The "*Peruuta*" (*Cancel*) option will return you to the *Ennakkotiedot*" (*Advance information*) page. Confirmation changes the status of the information to "OK".

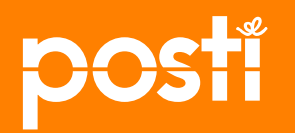

#### **Ordering: Indicating delivery dates**

The delivery dates for your publication are indicated at *"Jakelukerrat" (Delivery dates)* on the *"Ennakkotiedot" (Advance information)* page. **Click** *"Ilmoita jakelukerrat" (Enter delivery times)* link (you can indicate a single date or multiple dates) Click the *"Tarkastele jakelukertoja" (View delivery times")* link to see the delivery dates you have entered.

| Jakelukerrat |               |                                                  |
|--------------|---------------|--------------------------------------------------|
|              | Jakelukerrat: | 0                                                |
|              |               | Ilmoita jakelukerrat<br>Tarkastele jakelukertoja |

To enter (one or more) delivery times, **click** the desired date in the calendar. The calendar will show the <u>permitted</u> <u>delivery dates for the selected product</u> on a white background. The calendar is color-coded.

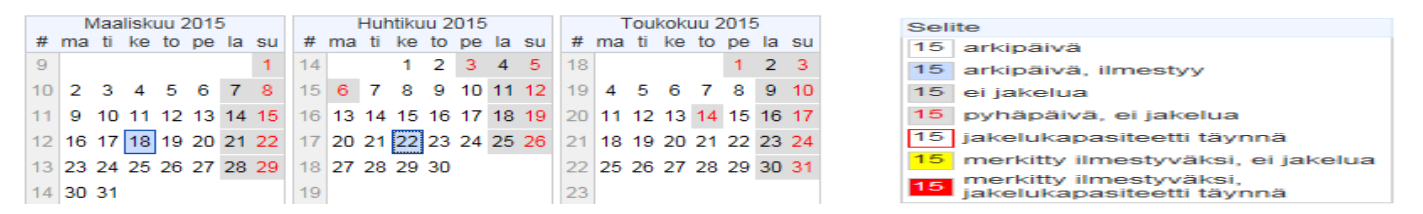

The delivery dates for your publication can be easily indicated by using the rule generator. Just enter the rule by means of which the system will fill in the calendar for you. Click "Seuraava" (Next) to view the filled dates and finally check the pre-filled information and approve it by clicking "Tallenna" (Save).

In the window appearing on the screen after the saving of the delivery times, you can enter the numbering of the publication. By default, the first number of the planning period is 1.

You can change the default by entering the first number and then clicking "päivitä" (Update).

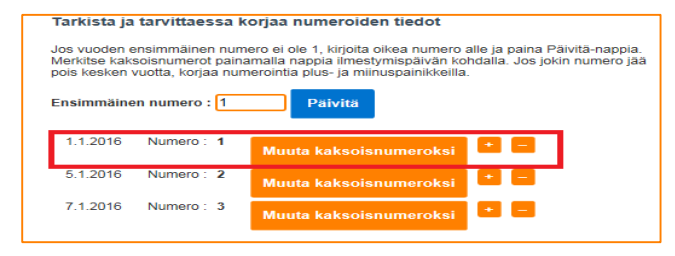

Confirm your selection by **clicking** "*Hyväksy" (Accept)*. The confirmed action will change the status of the information to OK.

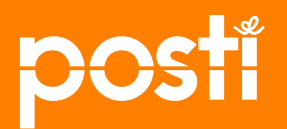

#### Ordering: Indicating the delivery area according to postal code 1/3

The delivery area is indicated at "*Postinumerojakauma*" (*Postal code distribution*) on the "*Ennakkotiedot*" (*Advance information*) page by importing into the system the postal codes to be used for the delivery.

**Click** the *"Muokkaa" (Edit)* link to start entering the information. In the window that is displayed, **click** the *"Lisää uusi jakauma" (Add new distribution)* link to enter the postal codes to which the delivery is allocated.

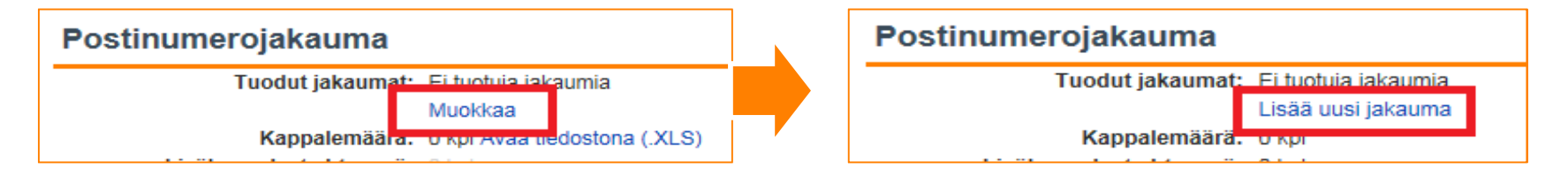

Next, indicate the content of the file to be imported. Is the shipment the same for all postal codes, or does the file include multiple versions of shipments (for example advertisements from different retailers).

Click the box on the left if all of the shipments for the order are identical.

Click the box **on the right** if your mailing batch includes multiple versions, meaning there are regional differences and you will indicate these differences by postal code.

| e tuotavan ti    | edo. n sisältö klikkaama                 | alla jompaa kumpaa laati | kkoa a                                              |  |  |
|------------------|------------------------------------------|--------------------------|-----------------------------------------------------|--|--|
|                  |                                          |                          |                                                     |  |  |
| P<br>Jokaisella  | Postinumerot<br>rivillä yksi postinumero | Jokaisella rivillä j     | umerot (versioitu)<br>postinumero ja versiotunniste |  |  |
| Sanomien sanomat |                                          | Sanomien sanor           | Sanomien sanomat                                    |  |  |
| Postinumero      | Toimipaikka                              | Postinumero              | Toimipaikka Versio                                  |  |  |
| 00100            | HELSINKI                                 | 00100                    | HELSINKI Versio 1                                   |  |  |
| 20420            |                                          | 00120                    | HELSINKI Versio 1                                   |  |  |
| 00120            | HELSINKI                                 | 00130                    | HELSINKI Versio 2                                   |  |  |
| 00400            | HELSINKI                                 | 00140                    | HELSINKI Versio 2                                   |  |  |

**NOTE!** If your mailing batch includes items of different sizes and/or weights, you need to create a separate mailing plan for each mailing batch containing different sizes/weights.

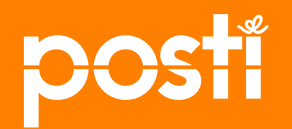

#### Ordering: Indicating the delivery area according to postal code 2/3

The source material from which you wish to import information into the system must be in a specific format in order to complete the import and for the information to be correct. The **"Näytä ohjeet"** (Show instructions) link at the top of the page contains instructions concerning the content of the material.

Click the **Browse** button to find the file that you wish to send. Once you have selected the file, **click** "Seuraava" (Next). A preview will be displayed to show you the content of the file you have sent.

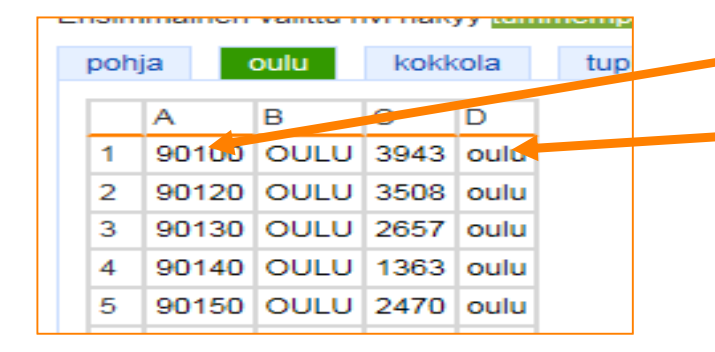

Click the cell in the table from which the postal codes begin.

Then click the cell from which the version information begins (if multiple versions are used).

Click "Seuraava" (Next) to proceed.

Next, you will see the content of the imported material, i.e. the number of postal codes found and the total deliverable quantity for the households found for the postal codes in question. The total quantity is also displayed for each version if you use multiple versions.

At this stage you can still change the name of the file. Finally, **click** *"Hyväksy"* (*Accept*).

| Tuo                                                                                                    | uusi jakauma tiedostona 🛛 🗙 🗙                                                                                                    |  |  |  |  |
|----------------------------------------------------------------------------------------------------|----------------------------------------------------------------------------------------------------|--|--|--|--|
| Jakauman yhteenveto                                                                                                    |                                                                                                    |  |  |  |  |
| Postinumerojakaumalle kannattaa antaa nimi, jok<br>lehdelle useita tiedostoja, anna kullekin oma erila<br>latasit tietokoneeltasi työpöydälle. | a kuvaa jakauman sisältöä tai ajankohtaa, jolloin tiedot on kerätty. Jos tuot<br>inen nimensä. Oletusarvoisesti työpöytä käyttää sen tiedoston nimeä, jonka |  |  |  |  |
| Jakauman nimi                                                                                                    | tilausesite_Vantaa_Tuotanto.xlsx / oulu                                                                                                    |  |  |  |  |
| Postinumeroiden määrä                                                                                                    | 39                                                                                                    |  |  |  |  |
| Jaettavien lähetysten kokonaismäärä                                                                                                    | 88106                                                                                                    |  |  |  |  |
|                                                                                                    | Versiotunniste Kappalemäärä                                                                                                    |  |  |  |  |
| Versiot                                                                                                    | oulu 69674                                                                                                    |  |  |  |  |
|                                                                                                    | oulu ympäristö 18432                                                                                                    |  |  |  |  |
| < Edellinen Seuraava > Keskeytä                                                                                                    | Hyväksy                                                                                                    |  |  |  |  |

PTP instructions, ordering the Free Distribution Paper (Home Direct Premium)

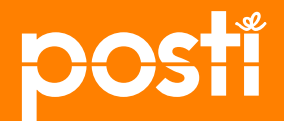

11 service 3.11.2015

#### **Ordering:** Indicating the delivery area according to postal code 3/3

Before the information is finalized and saved, you will see the names of the imported tables and the quantity to be delivered.

At this stage, you can still **import new tables via the** *"lisää uusi jakauma" (add new distribution)* link. You DO NOT necessarily need to submit all of the postal codes for your order in a single table. You can submit them using the tables that are available to you. The system will merge the tables so that they will all apply to the same order **Click** *"Tallenna" (Save)* when you have entered all the required information.

| Postinumerojakauma              |                                                          |                                                 |             |         |
|---------------------------------|----------------------------------------------------------|-------------------------------------------------|-------------|---------|
| Tuodut jakaumat<br>Kappalemäärä | tilausesite. Vantaa<br>Lisää uusi jakauma<br>110011 luol | Tuotanto.xlsx / oulu (118811 kpl, tuotu 22.9.20 | 015) Poista |         |
| Vastaanottajat alueen:          | Vyöhyke                                                  | Kpl                                             |             |         |
|                                 | FIA                                                      | 103819                                          |             |         |
|                                 | FIB                                                      | 10173                                           |             |         |
|                                 | FIC                                                      | 4819                                            |             |         |
|                                 |                                                          |                                                 | Tallenna    | Peruuta |

Next, you will see the content of the imported material by version and by price zone. Click "*Avaa tiedostona*" (*Open as a file*) to display the information in a spreadsheet. Click "*Muokkaa*" (*Edit*) to edit the information for the postal code distribution

| ostinumerojakauma                 |                                                   |                                                                  |                |                                     |                                              |
|-----------------------------------|---------------------------------------------------|------------------------------------------------------------------|----------------|-------------------------------------|----------------------------------------------|
| Tuodut jakaumat:<br>Kappalemää ä: | tilausesite<br>tuotu 22.9<br>Muokkaa<br>118811 kp | _Vantaa_Tuotanto.xlsx / oul<br>2015)<br>I Avaa tiedostona (.XLS) | u (118811 kpl, | Tila:<br>Päivitetty:<br>Päivittäjä: | Tiedot OK<br>22.9.2015 14:09<br>Asiakas 2015 |
| Vastaanottajat alueen:            | Vyohyke<br>FIA<br>FIB<br>FIC                      | <b>Kpi</b><br>103819<br>10173<br>4819                            |                | Organisaauo:                        | Asiakas 2015                                 |

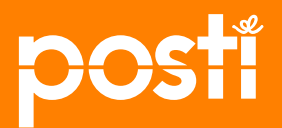

#### Ordering: Selecting a mailer company

**Click** *"Muokkaa tietoja"* (*Edit information*) at *Postittajan valinta"* (Select mailer company) on the *"Ennakkotiedot"* (Advance *information*) page to select a mailer company for your item.

You can also select several mailer companies or enter the mailer company's information later, if you do not have that information yet.

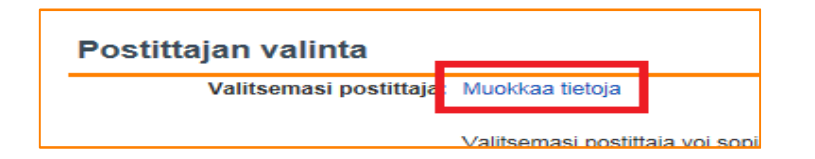

**Click** the down arrow at the top right of the window to display a list of options:

| Postittajan valinta |                                      |   |
|---------------------|--------------------------------------|---|
| Postittaja:         | Ei vielä tietoa / Useita postittajia | ~ |
| Yrityksen nimi:     | Asiakas 2015                         |   |

"Ei vielä tietoa/useita postittajia" (Not yet known/several mailer companies), if the mailer company is not yet known or there are several mailer companies

"Postittajan asiakasnumero ja nimi" (Mailer company's customer number and name), if you have used a specific mailer company before.

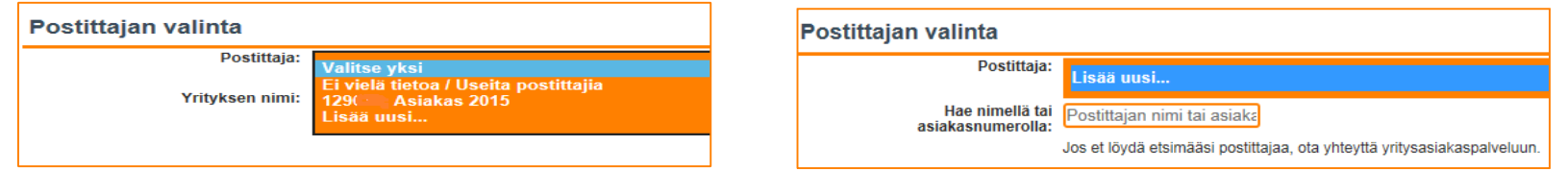

Clicking *"Lisää uusi.." (Add new..)* will display a search field for searching for a mailer company. In the search field, enter at least three letters from the customer's name or three digits from the mailer company's Posti customer number.

**Click** "*Tallenna*" (*Save*) to confirm your selection. The "*Peruuta*" (*Cancel*) option will return you to the *Ennakkotiedot*" (*Advance information*) page.

Confirmation changes the status of the information to "OK".

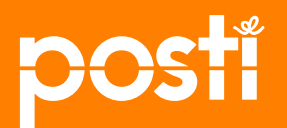

## Ordering: Entering invoicing address and checking order price

At "Laskutustiedot" (Invoicing information) on the "Ennakkotiedot" (Advance information) page, click the "Valitse osoite" (Select address) link to select the address of your delivery to which the invoice will be directed.

**Click** "*Tallenna*" (*Save*) to confirm your selection. The "*Peruuta*" (*Cancel*) option will return you to the *Ennakkotiedot*" (*Advance information*) page. Confirmation changes the status of the information to "OK".

| Laskutustiedot |                   | 1 |
|----------------|-------------------|---|
| Laskutusosoi   | e: Valitse osoite | Γ |
|                |                   |   |

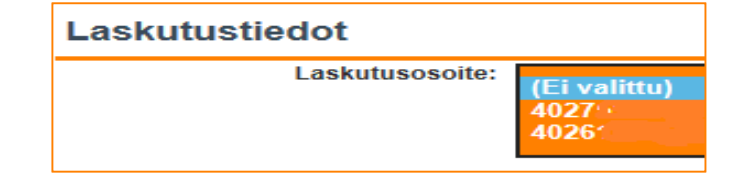

#### Checking the order price

The price of the first mailing batch of your order is shown at the top right of the advance information page.

You will also find a link to the price calculator there. The price calculator is a convenient tool for finding out how the price of your order changes in response to changing a value in the price calculator.

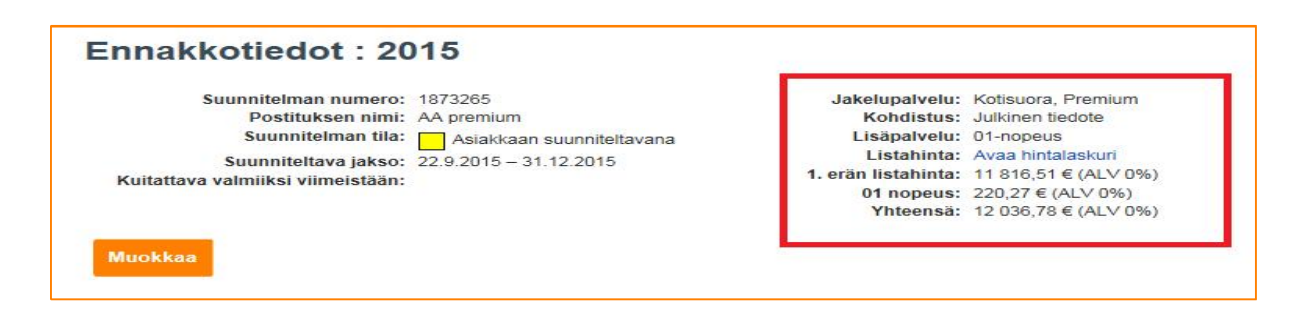

PTP instructions, ordering the Free Distribution Paper (Home Direct Premium)

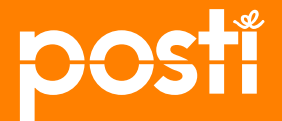

4 service 3.11.2015

## **Ordering:** Confirming the order

You must confirm the order of the delivery by **clicking** the "Olen ilmoittanut kaikki tiedot" (I have entered all information) link at the bottom of the "Ennakkotiedot" (Advance information) page. After confirmation, the information is transferred to the mailer company, if you have specified one. The confirmation button is gray if the status of any of the information on the "Ennakkotiedot" (Advance information) page is in the "Täydennä tiedot" (Fill in information) state (red).

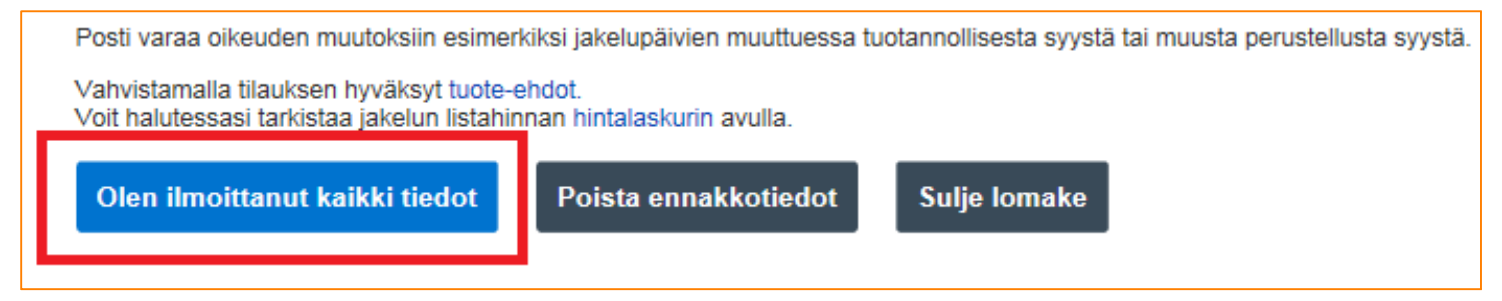

Finally, you will receive confirmation that you have submitted correct information for the delivery you have ordered. Click the *"Hyväksy" (Accept)* button to confirm the order and make a reservation in the marketing delivery reservation book. An e-mail message will be sent to your company's contact person regarding the order, and your authorized mailer company will receive a notification of the need to supplement the mailing plan. Both of the messages include a direct link to access the advance information.

The price of the delivery will be determined according to the reservation date.

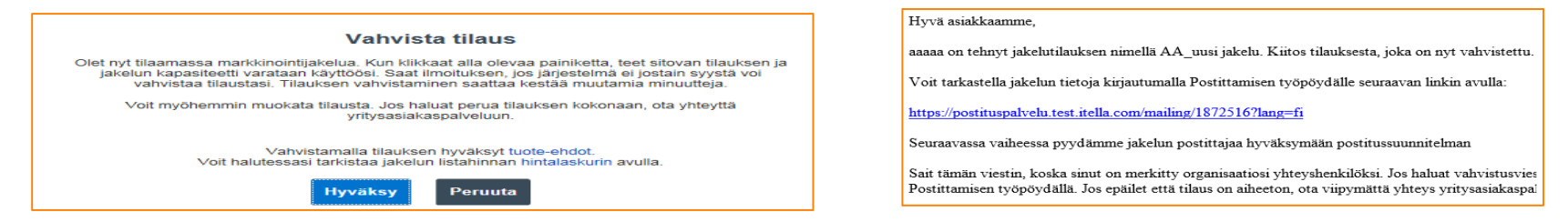

PTP instructions, ordering the Free Distribution Paper (Home Direct Premium) service

3.11.2015

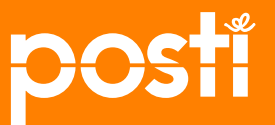

# Notification of delivery capacity being full

If there is an obstacle concerning your order, i.e. the delivery cannot be implemented as you want, a notification will be displayed.

Click the link to display a spreadsheet indicating the postal codes and delivery dates for which delivery is not possible.

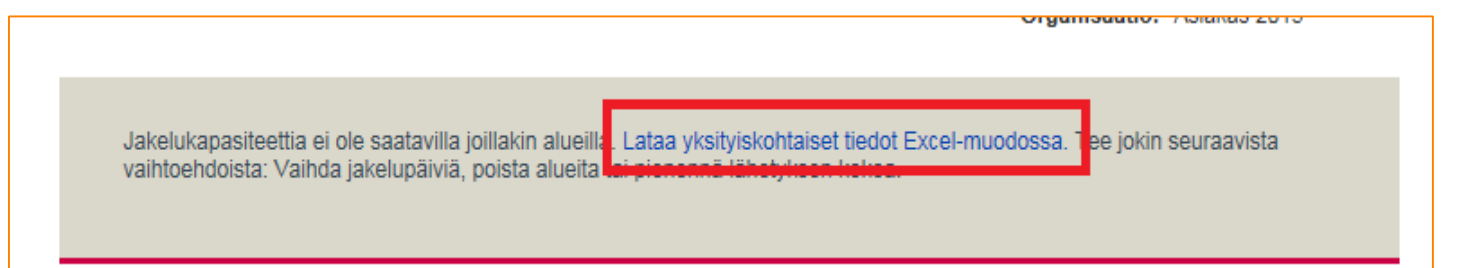

| - 2 | A           | B            | C                                       | D          | E          | F   |  |
|-----|-------------|--------------|-----------------------------------------|------------|------------|-----|--|
| 1   | Postinumero | Kappalemäärä | 16.10.2015                              | 18.11.2015 | 18.12.2015 |     |  |
| 2   | 90100       | 7701         | Loppuunmy                               | Saatavilla | Loppuunmy  | vty |  |
| 3   | 90120       | 5376         | Loppuunmy                               | Saatavilla | Loppuunmy  | vty |  |
| 4   | 90130       | 4431         | Loppuunmy                               | Saatavilla | Loppuunmy  | vty |  |
| 5   | 90140       | 2095         | Loppuunmy                               | Saatavilla | Loppuunmy  | vty |  |
| 6   | 90150       | 3463         | Loppuunmy                               | Saatavilla | Loppuunmy  | vty |  |
| 7   | 90220       | 842          | Loppuunmy                               | Saatavilla | Loppuunmy  | vty |  |
| 8   | 90230       | 4211         | Loppuunmy                               | Saatavilla | Loppuunmy  | vty |  |
| 9   | 90240       | 3251         | Loppuunmy                               | Saatavilla | Loppuunmy  | vty |  |
| 10  | 90250       | 4479         | Loppuunmy                               | Saatavilla | Loppuunmy  | vty |  |
| 11  | 90310       | 1103         | Loppuunmy                               | Saatavilla | Loppuunmy  | vty |  |
| 12  | 90400       | 1112         | Loppuunmy                               | Saatavilla | Loppuunmy  | vty |  |
| 13  | 90410       | 1973         | Loppuunmy                               | Saatavilla | Loppuunmy  | vty |  |
| 14  | 90420       | 4214         | Loppuunmy                               | Saatavilla | Loppuunmy  | vty |  |
| 45  | 00440       | 1000         | 1 C C C C C C C C C C C C C C C C C C C | 0 1 10     |            |     |  |

In the **original** spreadsheet on your computer, **remove** the postal codes and delivery dates indicated in red.

**Go to** *"Postinumerojakauma" (Postal code distribution)*, remove the previously uploaded file and then upload the new file.

Then click "Tallenna" (Save).

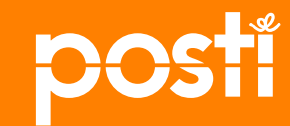

More information:

Posti's corporate customer service Tel: 0200 77000 (+358 200 77000), e-mail: yritysasiakaspalvelu@posti.com

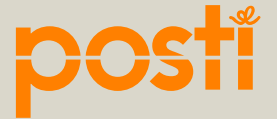

17 PTP October 15, 2015

#